Mozilla Thunderbird - Windows

Passo 1: Com o Thunderbird aberto, clique na aba **Ferramentas** e logo após em **Configurar Contas...** 

| 🌖 Inbox - Mozilla Thunderbird                                                                                                    | -                                                                                                    | and the second second se | 1      |                           | ×       |
|----------------------------------------------------------------------------------------------------|----------------------------------------------------------------------------------------------------|----------------------------------------------------------------------------------------------------|--------|---------------------------|---------|
| <u>Arquivo Editar Exibir Ir Mensagen</u>                                                                                                    | n <u>F</u> erramentas Aj <u>u</u> da                                                                                                    |                                                                                                    |        |                           | 0       |
| Acceber • Nova msg 🚺 C                                                                                                    | at Catálogo de endereços Ctrl+Shift+B<br>Complementos                                                                                                    | P. Pesquisar em todas as mensa                                                                                                    | gens   |                           |         |
| Pastas inteligentes Pastas inteligentes Pastas inteligentes Pastas inteligentes Pastas inteligentes Pastas Locais Pastas Locais | Egrenciador de atvidades       Eitros de mensagens       Aplicar filtros na pasta       Aplicar filtros na mensagem       Aplicar ganti-spam nesta pasta       Egcluir spans desta pasta       Importar       Congole de erros       Congrigurar contes       Opções | ∞ De                                                                                                    | ● Data | <ul> <li>Pasta</li> </ul> |         |
| - codorania ou                                                                                                    |                                                                                                    |                                                                                                    |        |                           | rotan o |

Passo 2: Dentro da caixa Configurar contas, clique em Servidor;

Na opção Porta, mude o valor para 995;

Ainda na aba Servidor, em Segurança da conexão mude para SSL/TLS.

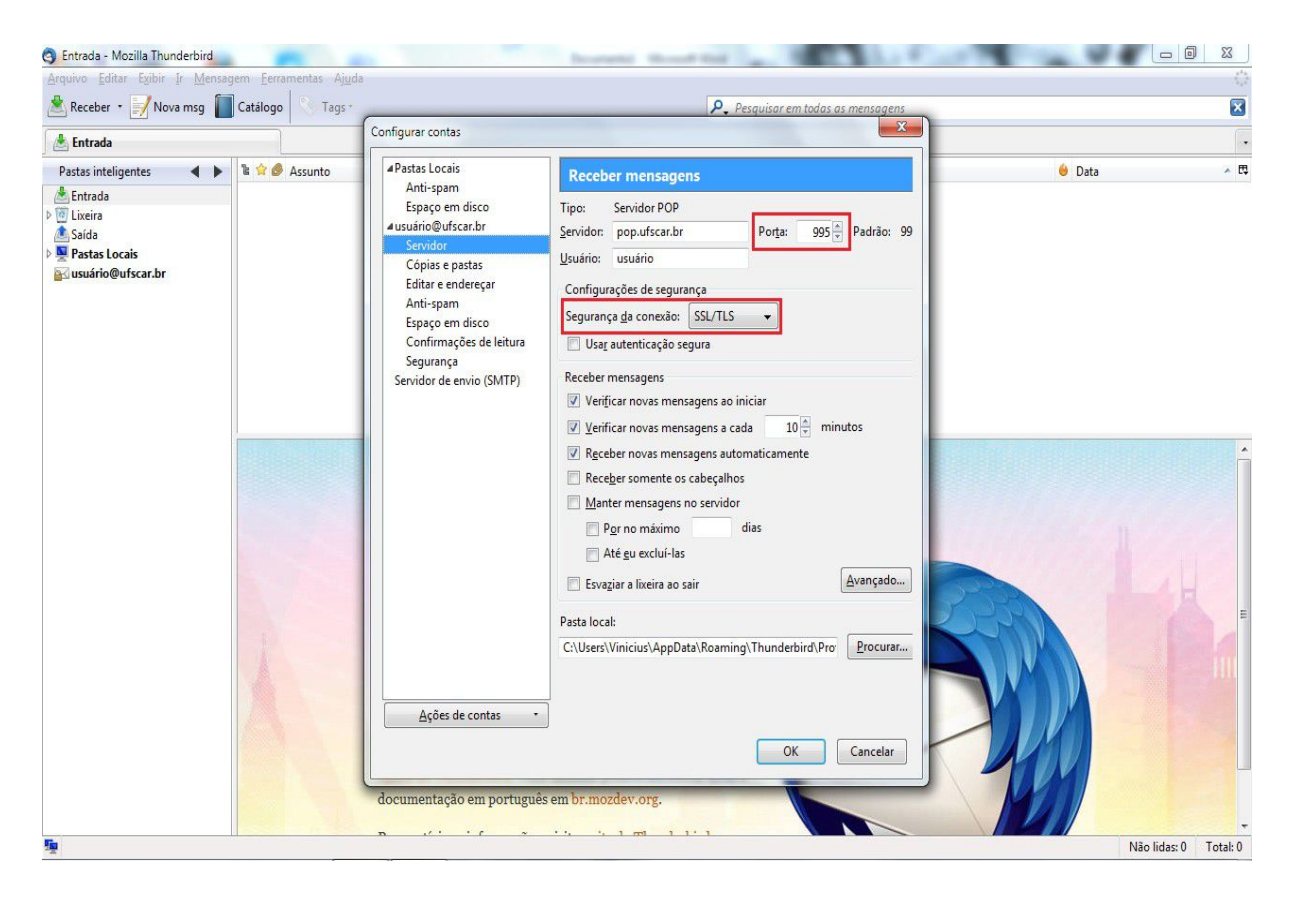

Passo 3: Dentro de **Configurar contas**, clique em **Servidor de envio (SMTP)** e depois em **Editar...** 

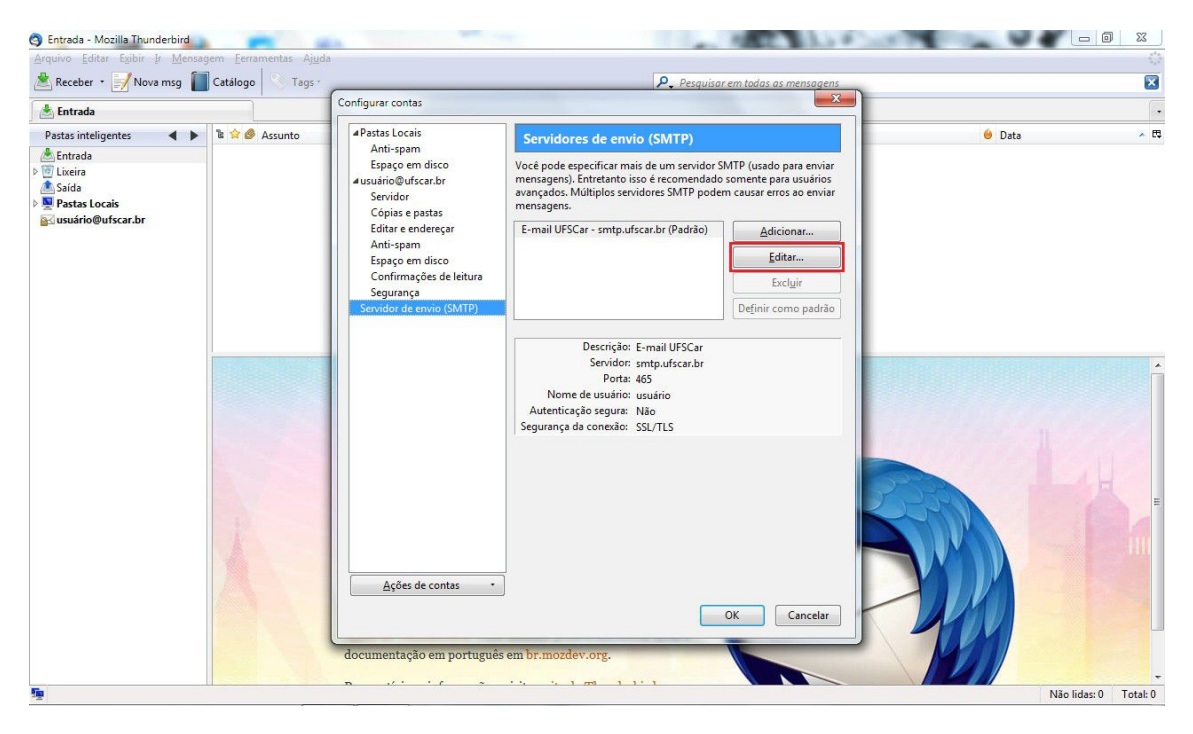

Passo 4: Dentro da janela que se abriu, mude o valor da **Porta** para **587** caso ainda não esteja;

| Descrição:         | E-mail UFSCar  |                |  |  |
|--------------------|----------------|----------------|--|--|
| <u>S</u> ervidor:  | smtp.ufscar.br |                |  |  |
| Porta:             | 587 P          | Padrão: 25     |  |  |
| segurança          | da conexão:    | STARTILS       |  |  |
|                    |                | Senha normal 👻 |  |  |
| M <u>o</u> do de a | utenticação:   | Senha normal 👻 |  |  |

Em **Segurança da conexão**, mude para **STARTTLS**. Clique em **OK**.

Para concluir a configuração, clique em **OK** na aba **Configuração de contas**.

Agora seu e-mail está pronto para ser usado com muito mais segurança!